### Manuel pour l'installation de l'ISO

#### Table des matières

| Avant-propos             | . 2 |
|--------------------------|-----|
| Avant l'installation     | . 2 |
| Procédure d'installation | . 2 |

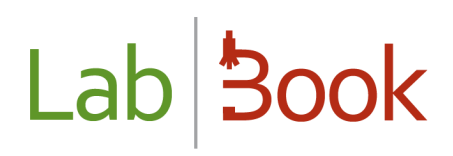

#### Avant-propos

Ce manuel présente les éléments d'installation de l'ISO LabBook. Cette image disque permet l'installation sur un ordinateur qui pourra servir de serveur pour l'application, de l'application ainsi que des éléments nécessaires pour les sauvegardes, restauration et mise à jour de l'application.

LabBook est distribué en logiciel open-source et sous licence GNU.

La Fondation Mérieux ne pourra en aucun cas être tenue responsable de tout préjudice direct ou indirect, qu'il soit prévisible ou non, lié à l'absence de fonctionnement ou au mauvais fonctionnement du logiciel LabBook.

Il est mentionné que LabBook n'est pas destiné à la gestion de banque du sang et que les utilisateurs de LabBook doivent se conformer à la législation du pays sur l'informatique de laboratoire de biologie médicale avant toute utilisation.

#### Avant l'installation

Si vous avez déjà une version existante de LabBook fonctionnant dans votre laboratoire, pensez à bien faire une sauvegarde de vos données.

En cas d'utilisation d'une version 1.0 de LabBook, une migration de vos données sera nécessaire. Merci de vous rapprocher du site LabBook pour en savoir plus.

Si vous avez déjà un serveur qui tourne sur une version 2.0 de LabBook (soit la version de Janvier 2016), vous pourrez utiliser l'outil de restauration de base de données.

### Procédure d'installation

Une fois l'ISO récupérée sur le site de LabBook, à vous de la placer sur un support USB ou CD pour la rendre bootable. Vous pouvez ensuite lancer votre serveur et booter sur votre support pour faire l'installation.

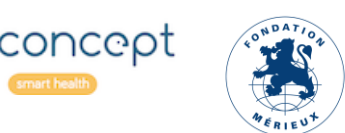

Les éléments suivants vont vous présenter les différents écrans qui vont s'afficher lors de l'installation de votre système.

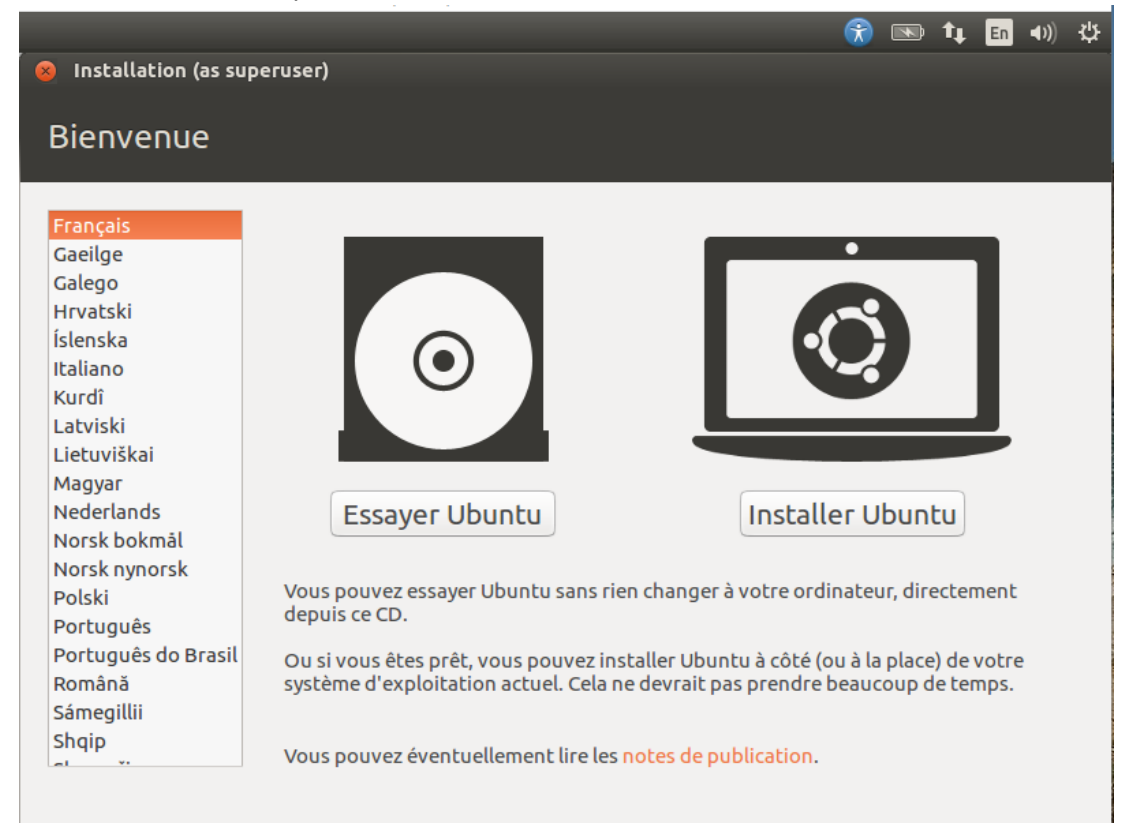

#### Cliquer sur « Installer Ubuntu ».

|   |                              |             |                              |              |         |         |                             | <b>R</b> | ×     | tĻ | En | <b>4</b> )) | ψ |
|---|------------------------------|-------------|------------------------------|--------------|---------|---------|-----------------------------|----------|-------|----|----|-------------|---|
| K | Installation (a              | as sup      | eruser)                      |              |         |         |                             |          |       |    |    |             |   |
|   | T                            | 11          |                              |              |         |         |                             |          |       |    |    |             |   |
|   | Type d'Inst                  | call        | acion                        |              |         |         |                             |          |       |    |    |             |   |
|   |                              |             |                              |              |         |         |                             |          |       | П  |    |             |   |
|   | <b>sda1 (ext3)</b><br>9.7 GB | <b>sd</b> a | <b>15 (linux-swap)</b><br>GB |              |         |         |                             |          |       | 1  |    |             |   |
|   | Périphérique T               | уре         | Point de montage             | Formater ?   | Taille  | Utilisé | Système                     |          |       | 1  |    |             |   |
|   | /dev/sda                     |             |                              |              |         |         |                             |          |       |    |    |             |   |
|   | /dev/sda1 ex                 | xt3         | /                            | Solution     | 9662 MB | inconnu | I                           |          |       |    |    |             |   |
|   | /dev/sda5 sv                 | wap         |                              |              | 1071 MB | inconnu | I                           |          |       |    |    |             |   |
|   |                              |             |                              |              |         |         |                             |          |       |    |    |             |   |
|   |                              |             |                              |              |         |         |                             |          |       | 1  |    |             |   |
|   |                              |             |                              |              |         |         |                             |          |       |    |    |             |   |
|   |                              |             |                              |              |         |         |                             |          |       | 1  |    |             |   |
|   |                              |             |                              |              |         |         |                             |          |       | 1  |    |             |   |
|   |                              |             |                              |              |         |         |                             |          |       |    |    |             |   |
|   | + – Modifier.                |             |                              |              |         |         | Nouvelle table de partition | Rét      | ablir |    |    |             |   |
|   | Périphérique où s            | sera i      | nstallé le programm          | ne de démarr | age:    |         |                             |          |       | 1  |    |             |   |
|   | /dev/sda_ATA V               | BOX         | HARDDISK (10.7 GE            | 3            | -       |         |                             |          | -     |    |    |             |   |
|   | ,,                           |             |                              |              |         |         |                             |          |       |    |    |             |   |
|   |                              |             |                              | Quitter      | r       | Pr      | écédent Installer m         | aintei   | nant  |    | 1  |             |   |
|   |                              |             |                              |              |         |         |                             |          |       |    |    |             |   |
|   |                              |             |                              |              |         |         |                             |          |       |    |    |             |   |
|   |                              |             |                              |              | •••     | •       |                             |          |       |    |    |             |   |

Choisir « Installer maintenant ».

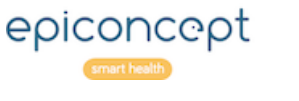

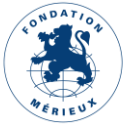

| ····································                                                                                                    |
|----------------------------------------------------------------------------------------------------|
| Installation (as superuser)                                                                                                    |
| Autre chose                                                                                                    |
|                                                                                                    |
| sda1 (ext3)         ■ sda5 (linux-swap)           9.7 GB         1.1 GB                                                                                   |
| Périphérique Type Point de montage Formater ? Taille Utilisé Système                                                                                      |
| /dev/sda                                                                                                    |
| /dev/sda1 ext3 / 9662 MB inconnu                                                                                                    |
| 8 Faut-il appliquer les changements sur les disques ?                                                                                                    |
| Si vous continuez, les modifications affichées seront écrites sur les disques. Dans le cas contraire, vous pourrez faire d'autres<br>modifications.       |
| Les tables de partitions des périphériques suivants seront modifiées :<br>SCSI3 (0,0,0) (sda)                                                             |
| Les partitions suivantes seront formatées :<br>partition n° 1 sur SCSI3 (0,0,0) (sda) de type ext3<br>partition n° 5 sur SCSI3 (0,0,0) (sda) de type swap |
| Revenir en arrière Continuer                                                                                                    |
| /dev/sda ATA VBOX HARDDISK (10.7 GB                                                                                                    |
|                                                                                                    |
| QuitterPrécédentInstaller maintenant                                                                                                    |
|                                                                                                    |
|                                                                                                    |

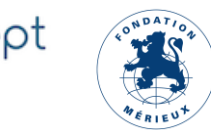

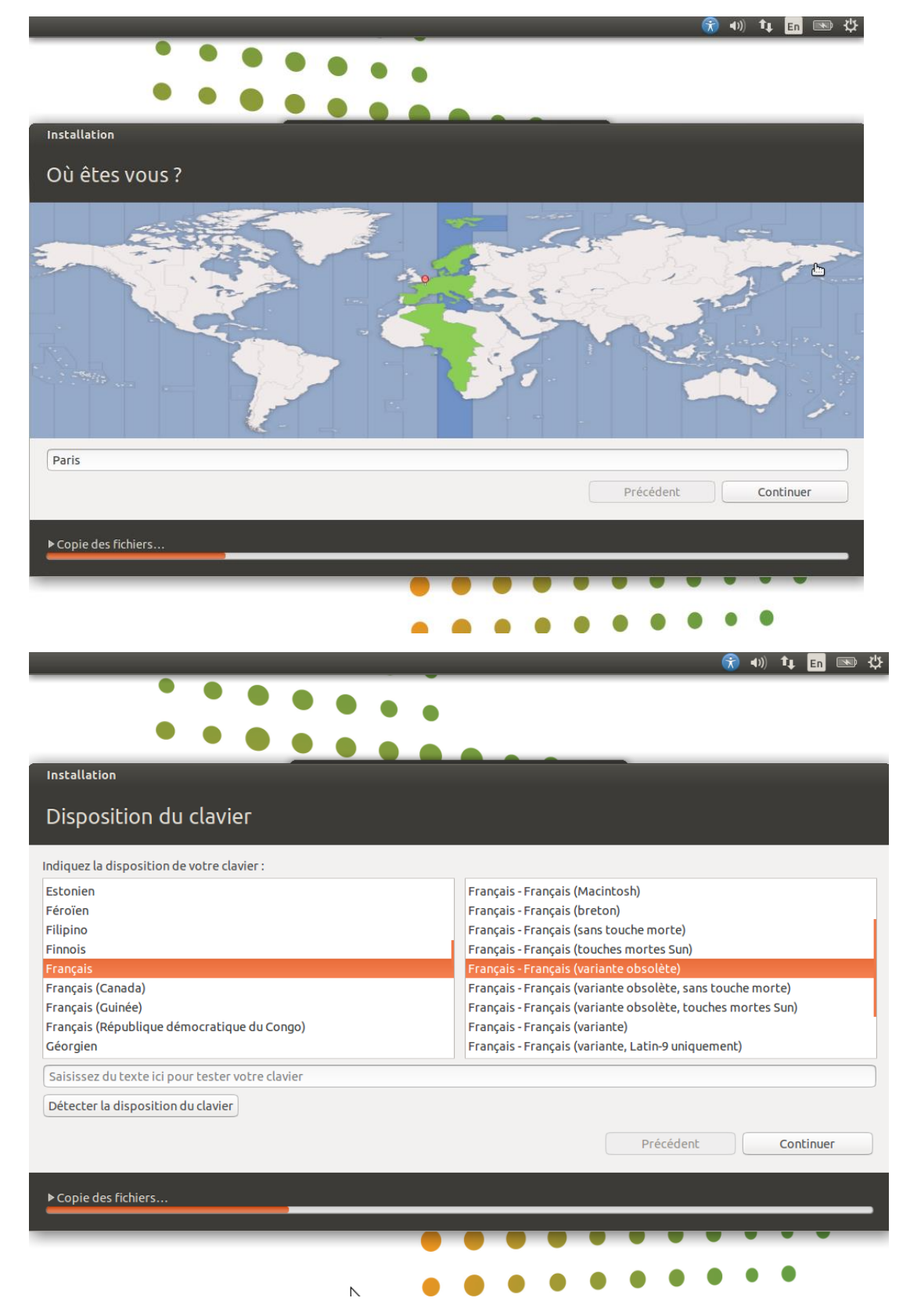

L'étape suivante vous permet de déterminer le mot de passe de votre superadministrateur de votre serveur. Ne choisissez pas le mot de passe trop simple et pensez à bien le sauvegarder dans un gestionnaire sécurisé de mot de passe.

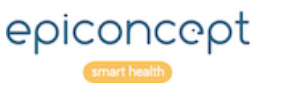

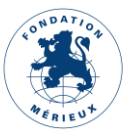

|                                                                                                    | 😙 📧 🛊 🖬 🕪 🌣    |
|----------------------------------------------------------------------------------------------------|----------------|
| Installation (as superuser)                                                                             |                |
| Qui êtes-vous ?                                                                                         |                |
| Votre nom : SIGL Admin LabBook 🖌                                                                        |                |
| Le nom de votre ordinateur : sigl-VirtualBox                                                            |                |
| Le nom qu'il utilise pour communiquer avec d'autres ordinateurs.<br>Choisir un nom d'utilisateur : sigl |                |
| Choisir un mot de passe : •••••••• Mot de passe acceptable                                              |                |
| Confirmez votre mot de passe : 💿 🗸 🗸                                                                    |                |
| Ouvrir la session automatiquement                                                                       |                |
| <ul> <li>Demander mon mot de passe pour ouvrir une session</li> </ul>                                   |                |
| Chiffrer mon dossier personnel                                                                          |                |
|                                                                                                    |                |
|                                                                                                    |                |
|                                                                                                    |                |
|                                                                                                    |                |
|                                                                                                    |                |
|                                                                                                    |                |
| Précéd                                                                                                  | Jent Continuer |
|                                                                                                    |                |
|                                                                                                    |                |
|                                                                                                    |                |

L'installation d'Ubuntu paramétrée avec LabBook se lance ensuite. Cela va prendre quelques minutes.

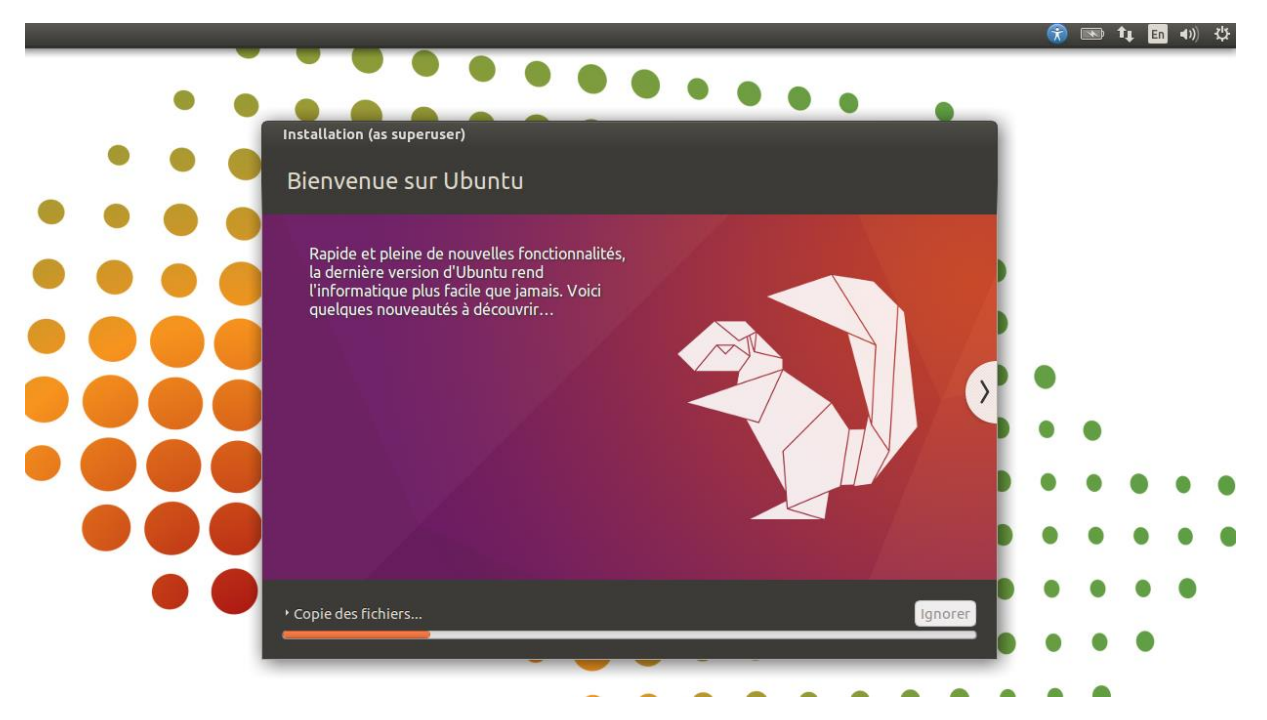

Une fois l'installation terminée, un redémarrage de votre système est nécessaire.

Vous pouvez passer sur le manuel administrateur pour finaliser la création des éléments nécessaires au bon fonctionnement de votre serveur LabBook.

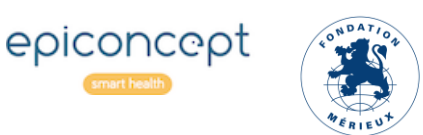